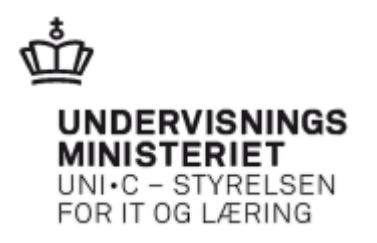

# Hent oplysninger til fil

# Indholdsfortegnelse

| Hvilke oplysninger?                                |   |  |  |  |  |  |  |
|----------------------------------------------------|---|--|--|--|--|--|--|
| Sådan gør du                                       | 1 |  |  |  |  |  |  |
| Sådan ser regnearket ud – eksempel Kommende Kurser | 3 |  |  |  |  |  |  |
| Navngivning af fil                                 |   |  |  |  |  |  |  |
| "Der er anvende følgende søgekriterier"            |   |  |  |  |  |  |  |
| Oplysninger                                        |   |  |  |  |  |  |  |

## Hvilke oplysninger?

Du kan hente kursus-, tilmeldings og ansøgningsoplysninger fra EfterUddannelse.dk til en regnearksfil.

Du kan hente de oplysninger, som du søger frem på fanebladene:

- Afholdte kurser
  - Inkl. kursusdetaljer for et specifikt kursus (det du ser, når du klikker på kursustitlen, dvs. deltageroplysninger)
- Kommende kurser
  - Inkl. kursusdetaljer for et specifikt kursus (det du ser, når du klikker på kursustitlen, dvs. deltageroplysninger)
- Ansøgninger
- Signer ansøgninger
- Afsluttede Ansøgninger

#### Sådan gør du

Her er et eksempel på et udtræk fra fanebladet "Kommende kurser", afgrænset til en specifik arbejdsadresse. Jeg har valgt en arbejdsadresse og trykket på Søgknappen:

| Kommende kurser 1                                                                        | Afholdte kurser Kursister                                                                               | Ansøgninger              | Signér ansøgning | er Afsluttede ar                   | nsøgninger      |                                              |
|------------------------------------------------------------------------------------------|----------------------------------------------------------------------------------------------------|--------------------------|------------------|------------------------------------|-----------------|----------------------------------------------|
| Kommende kurse                                                                           |                                                                                                    |                          |                  |                                    |                 |                                              |
|                                                                                          |                                                                                                    |                          |                  |                                    |                 |                                              |
| Kursus                                                                                   | Søg på kursustitel eller kviknummer                                                                     |                          | Startdato        | III Slu                            | tdato           |                                              |
| Kursus<br>Arbejdsadresse                                                                 | Søg på kursustitel eller kviknummer<br>UNI-C, Danmarks EDB-center for uddann                            | else og forsk, Olof Palm | Startdato        | 1003402567                         | tdato III       |                                              |
| Kursus<br>Arbejdsadresse<br>Faktureringsadresse                                          | Seg på kursustitel eller kviknummer<br>UNI-C, Danmarks EDB-center for uddann<br>Alle produktionsenheder | else og forsk, Olof Palm | Startdato        | 1003402567                         | tdato III       | Søg Ø                                        |
| Kursus<br>Arbejdsadresse<br>Faktureringsadresse<br>ent søgeresultat som fr               | Sag på kursustitel eller kviknummer<br>UNI-C, Danmarks EDB-center for uddann<br>Alle produktionsenheder | else og forsk, Olof Palm | Startdato        | 1003402567                         | tdato           | Søg Ø<br>Der er fundet 1 kurs                |
| Kursus<br>Arbejdsadresse<br>Fakturenngsadresse<br>ent søgeresultat som fi<br>Cursustitel | Seg på kursusttel eller kviknummer<br>UH-C, Danmarks EDB-center for uddann<br>Alle produktionsenheder   | else og forsk, Olof Palm | Startdato        | III Slu<br>1003402567<br>Startdato | Antal tilmeldte | Seg P<br>Der er fundet 1 kurs<br>Navngivning |

Der blev fundet 1 kursus og i venstre side, finder jeg et link "Hent søgeresultat til fil".

Jeg klikker nu på linket "Hent søgeresultat til fil" og får hentet en fil med de fremsøgte oplysninger (nederst venstre hjørne): "Kursusdata-kommende...csv"

|                          |   |   | Kommende kurser                                    |                        |  |
|--------------------------|---|---|----------------------------------------------------|------------------------|--|
|                          |   |   | Kursus                                             | Søg på                 |  |
|                          |   |   | Arbejdsadresse                                     | UNI-C,                 |  |
|                          |   |   | Faktureringsadresse                                | Alle pr                |  |
|                          |   | [ | Hent søgeresultat som fil                          |                        |  |
|                          |   |   | Kursustitel                                        |                        |  |
|                          |   |   | Dekorative malete                                  | knikker                |  |
|                          |   |   | AMU - Arbejdsmarkedsu<br>UNI-C testoenter base 2 - | ddannelse<br>Nordre Fa |  |
|                          |   |   |                                                    |                        |  |
|                          |   |   |                                                    |                        |  |
|                          |   |   |                                                    |                        |  |
|                          |   |   |                                                    |                        |  |
|                          |   |   |                                                    |                        |  |
|                          |   |   |                                                    |                        |  |
|                          |   |   |                                                    |                        |  |
|                          |   |   |                                                    |                        |  |
|                          |   |   |                                                    |                        |  |
| 2                        | - |   |                                                    |                        |  |
| 🔊 kursusdata-kommencsv 🎽 |   |   |                                                    |                        |  |

### Sådan ser regnearket ud – eksempel Kommende Kurser

Når jeg åbner filen, ser den sådan ud:

| 🖞 🛃 🦈 🕫 - 🖙 kursusdata-kon |           |             |           |                           |                                                                                                |                | nmende    | -kurser-2014-06-30_ | 10-43-50 - Microso | oft Excel     |                                   |                  |                 |           |           |    |
|----------------------------|-----------|-------------|-----------|---------------------------|------------------------------------------------------------------------------------------------|----------------|-----------|---------------------|--------------------|---------------|-----------------------------------|------------------|-----------------|-----------|-----------|----|
| File                       | er St     | artside     | Indsæt    | Sidelayout                | Formler                                                                                        | Data Gen       | nemse     | Vis                 |                    |               |                                   |                  |                 |           |           |    |
| ľ                          | X Kli     | p           | Calibri   | * 11                      | * A* A*                                                                                        | = = =          | \$9p.+    | Dmbryd tekst        | Standard           | •             |                                   |                  | Normal          | God       | Neutral   |    |
| Sæt                        | Fo        | rmatpensel  | FK        | <u>ı</u> -   <u>   </u> - | <u>ð</u> - <u>A</u> -                                                                          |                | 译译        | Flet og centrer *   | 🕎 - % 000 🎲        | 60 <b>400</b> | Betinget For<br>formatering * som | mater<br>tabel - | Bemærk!         | Beregning | Forklaren | de |
| U                          | dklipshol | der 🕠       |           | Skrifttype                | 6                                                                                              | i l            | Justering | ig G                | Tal                | 15            |                                   |                  |                 | Typogr    | afier     |    |
| _                          | J33       |             | • (=      | fx                        |                                                                                                |                |           |                     |                    |               |                                   |                  |                 |           |           |    |
| 4                          | A         | В           | С         |                           |                                                                                                |                |           | D                   |                    |               |                                   |                  | E               | F         | G         |    |
| 1 [                        | Der er ar | wendt følg  | ende søge | kriterier                 |                                                                                                |                |           |                     |                    |               |                                   | 2                |                 |           |           |    |
| 2 1                        | ursustit  | e Startdate | Slutdato  | Arbejdsad                 | rbeidsadresse                                                                                  |                |           |                     |                    |               |                                   | Faktu            | reringsaddresse |           |           |    |
| 3 *                        |           | •           | •         | UNI-C, Da                 | C, Danmarks EDB-center for uddannelse og forsk, Olof Palmes Allé 38, 8200 Århus N - 1003402567 |                |           |                     |                    |               |                                   |                  |                 |           |           |    |
| 4                          |           |             |           |                           |                                                                                                |                |           |                     |                    |               |                                   |                  |                 |           |           |    |
| 5 4                        | Aflyst    | Kursustit   | e Kviknr  | Skole                     |                                                                                                |                |           |                     |                    |               | Start                             | dato             | Antal tilmeldte | Navngivni | ing       |    |
| 6 1                        | V         | Dekorati    | v X851AÅ  | j UNI-C tes               | tcenter base                                                                                   | e 2 - Nordre F | asanvej 2 | 7, 2000 Frederiksbe | erg                |               |                                   |                  | 01-06-2014      | 5         | i udfyldt |    |
| 7                          |           |             |           |                           |                                                                                                |                |           |                     |                    |               |                                   |                  |                 |           |           |    |
| 8                          |           |             |           |                           |                                                                                                |                |           |                     |                    |               |                                   |                  |                 |           |           |    |
| 9                          |           |             |           |                           |                                                                                                |                |           |                     |                    |               |                                   |                  |                 |           |           |    |
| 10                         |           |             |           |                           |                                                                                                |                |           |                     |                    |               |                                   |                  |                 |           |           |    |

#### Navngivning af fil

I toppen ser jeg filens navn: "kursusdata-kommende-kurser-2014-06-30\_10-43-50". Filen får navn efter, hvilke oplysninger den indeholder og hvornår den er udtrukket, dvs. det er kursusdata fra kommende kurser og oplysningerne er hentet den 30/6 kl. 10.43.

#### "Der er anvende følgende søgekriterier"

Øverst i regnearket under overskriften "Der er anvendt følgende søgekriterier", kan jeg se, hvilke søgekriterier jeg brugte på EfterUddannelse.dk. Jeg afgrænsede min søgning til en specifik arbejdsadresse, og det kan jeg se ved, at kolonnen Arbejdsadresse er udfyldt med navn og nr. på den valgte arbejdsadresse.

De øvrige mulige afgrænsninger vises med en \*, hvilket betyder, at jeg har ladet disse afgrænsninger stå "blanke" i min søgning.

#### Oplysninger

Under visningen af de anvendte afgrænsninger kan jeg se de fremsøgte kursusoplysninger, dvs. samme oplysninger, som jeg ser på EfterUddannelse.dk (= 1 kommende kursus). Jeg kan nu gemme filen og arbejde videre med den, hvis jeg ønsker.